**InfoSparks** is a tool that allows users to generate, print, and share market statistics for up to four areas at a time.

Log into REcolorado.com using your "Professionals Login" 1 to access "CONNECT"

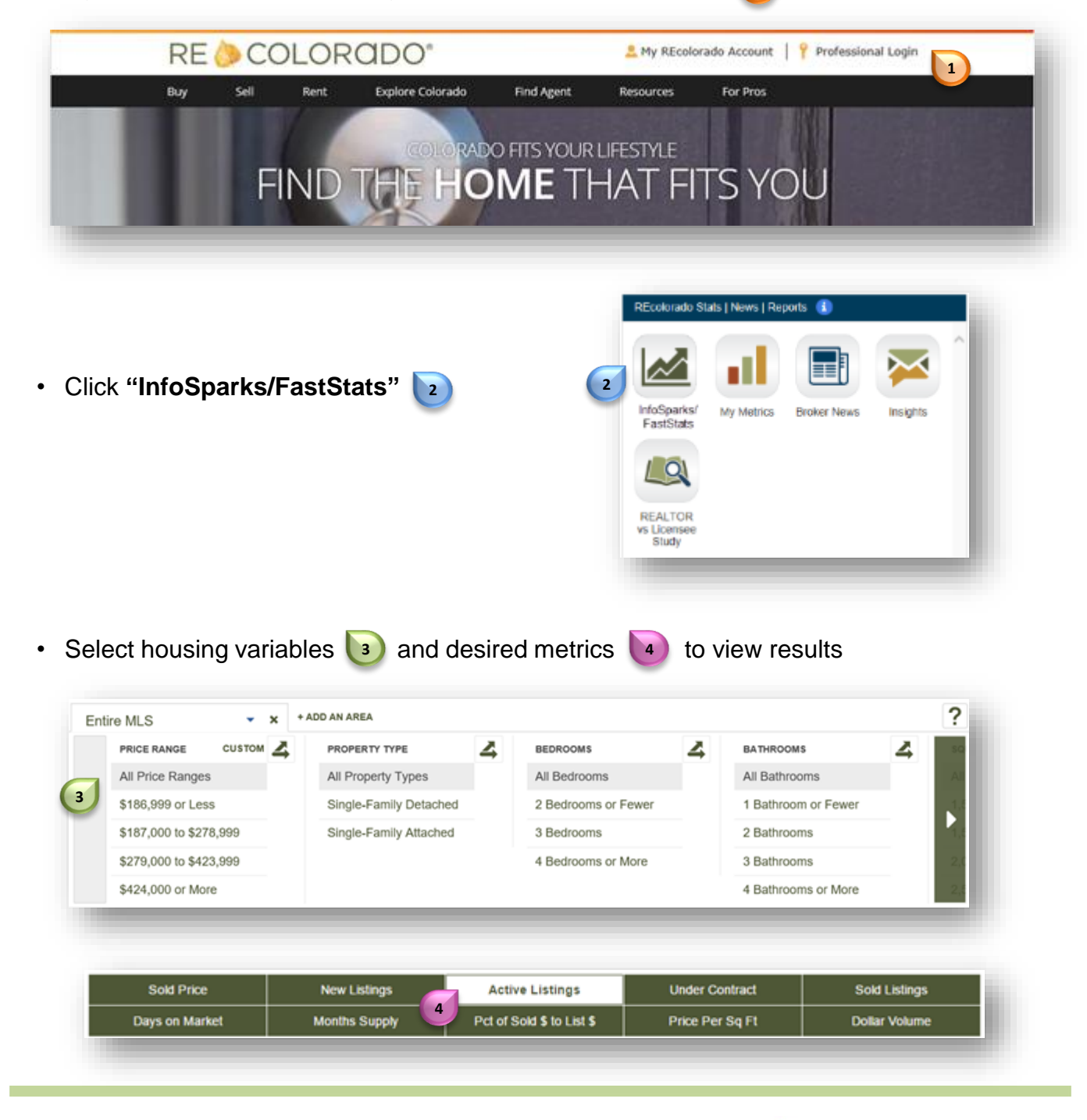

For additional support contact Customer Care 303.850.9576

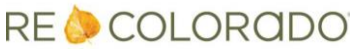

## Modify the Data Display

Locate the display toolbar on the right side of your graph

|                 |        |              | Line 🗸 | O 3 Years ▼ Σ 12 Months ▼ |
|-----------------|--------|--------------|--------|---------------------------|
| Active Listings |        | - Entire MLS | 6      | NOVEMBER 2016             |
| 115             |        |              |        |                           |
| 10K             |        |              |        |                           |
| ж —             |        |              |        |                           |
| 75              |        |              |        |                           |
| 6%              | 1-2014 | 1-2015       | 1-2016 | Entire MLS                |
|                 |        |              |        |                           |

• Click the arrow next to "Line" 6 to choose between a line display and a bar display

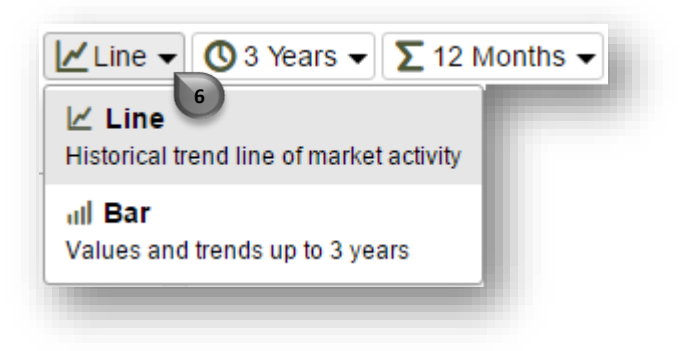

Click the arrow next to "3 Years" v
to choose how many years of data will display

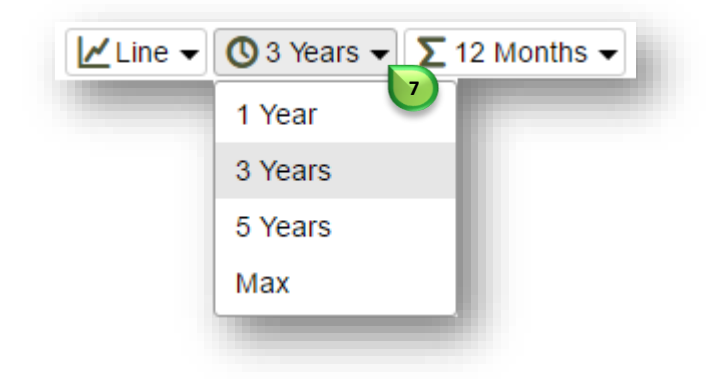

For additional support contact Customer Care 303.850.9576

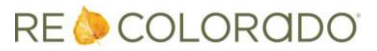

## Modify the Data Display

 Click the arrow next to "12 Months" 3 to choose a time frame that data points on the graph will represent

| L | ine ▼ 🔇 3 Years ▼ Σ 12 Months ▼                                 |  |  |  |  |
|---|-----------------------------------------------------------------|--|--|--|--|
|   | Monthly<br>Each data point is one month of activity             |  |  |  |  |
|   | Rolling 3 Months<br>Each data point is three months of activity |  |  |  |  |
|   | Rolling 6 Months<br>Each data point is six months of activity   |  |  |  |  |
|   | Rolling 12 Months<br>Each data point is 12 months of activity   |  |  |  |  |
|   |                                                                 |  |  |  |  |

For additional support contact Customer Care 303.850.9576

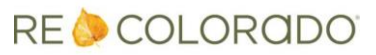